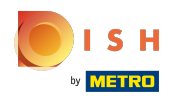

## () Visitez le tableau de bord booq et cliquez sur Articles.

| <b>0009</b> v2.26.0                                                 | (V) Démo vidéo HD Français $\odot$                 |              |                                                                 | 😚 Tutoriels booq                                                      | booq_fr_video@hd.digital v                                   |
|---------------------------------------------------------------------|----------------------------------------------------|--------------|-----------------------------------------------------------------|-----------------------------------------------------------------------|--------------------------------------------------------------|
| « Minimiser menu    Image: Tableau de bord                          | Tableau de bord                                    |              |                                                                 |                                                                       | Afficher les montants TTC                                    |
| <ul><li>☆ Articles</li><li>✓</li><li>√ Finances</li><li>✓</li></ul> | Données CA d'aujourd'hui                           | Transactions | Déponso mo                                                      | V0770                                                                 | Commandes en cours                                           |
|                                                                     | € 0,00                                             | O            | € 0,0                                                           | )0                                                                    | € 20,50                                                      |
| ☐ Payer ✓ ☐ Self-service ✓                                          | Détails CA<br>— Cette semaine — Semaine précédente |              |                                                                 |                                                                       | Nombre<br>1<br>Dernière mise à jour :<br>Aujourd'hui à 11:51 |
|                                                                     | €100<br>€90<br>€80                                 |              | ca jusqu'à aujourd'hui<br>cette semaine<br>€ 0,00               | ca jusqu'à aujourd'hui<br>semaine précédente<br>€ 29,90               | CHIFFRE D'AFFAIRES TOTAL<br>SEMAINE PRÉCÉDENTE<br>€ 29,90    |
|                                                                     | 670<br>660<br>650                                  |              | MOY, DÉPENSES JUSQU'À<br>AUJOURD'HUI<br>CETTE SEMAINE<br>€ 0,00 | MOY. DÉPENSES JUSQU'À<br>AUJOURD'HUI<br>SEMAINE PRÉCÉDENTE<br>€ 14,95 | MOY. DÉPENS. TOT.<br>SEMAINE PRÉCÉDENTE<br>€ 14,95           |
|                                                                     | 640<br>630<br>620                                  |              | TRANSACTIONS JUSQU'À<br>AUJOURD'HUI<br>CETTE SEMAINE<br>O       | TRANSACTIONS JUSQU'À<br>AUJOURD'HUI<br>SEMAINE PRÉCÉDENTE<br><b>2</b> | TRANSACTIONS TOT.<br>SEMAINE PRÉCÉDENTE<br>2                 |

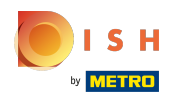

## Cliquez sur Grilles de prix pour les modifier.

| <b>0000</b> v2.26.0                                            | (V) Démo vidéo HD Français $^{\odot}$ |                            | 😚 Tutoriels booq | booq_fr_video@hd.digital v  |
|----------------------------------------------------------------|---------------------------------------|----------------------------|------------------|-----------------------------|
| <ul> <li>Minimiser menu</li> <li>Tableau de bord</li> </ul>    | Menus prix fixe                       |                            |                  | + Ajouter un menu prix fixe |
| Menu                                                           | Menus prix fixe                       | Menu prix fixe sélectionné | Articles         |                             |
| Groupes d'articles<br>Grilles de prix                          | Q Rechercher                          | No results found           |                  |                             |
| Menus                                                          | prix spécial € 11,95 2 °C             | Ĵ                          |                  |                             |
| Menus prix fixe<br>Menus d'options<br>Gestion prix<br>Périodes | prix spécial II € 9.99 🖉 🔓            | ີ ມ                        |                  |                             |
| Promotions                                                     |                                       |                            |                  |                             |
| $\sim$ Finances $\checkmark$                                   |                                       |                            |                  |                             |
| 🚯 Administrator 🗸                                              |                                       |                            |                  |                             |
| 🖻 Payer 🗸 🗸                                                    |                                       |                            |                  |                             |
| े़ Self-service ✓                                              |                                       |                            |                  |                             |

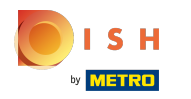

### Une liste avec tous les niveaux de prix apparaîtra.

| V2.26.0                                                                       | (V) Démo vidéo HD Français 0                                                                    | Or Tutoriels booq         booq_fr_video@hd.digital          ✓ |
|-------------------------------------------------------------------------------|-------------------------------------------------------------------------------------------------|---------------------------------------------------------------|
| <ul> <li>Minimiser menu</li> <li>Tableau de bord</li> <li>Articles</li> </ul> | Grilles de prix (147 articles)       Q     Taper pour chercher       Groupe d'articles     Tous | Afficher 50 vdonnées 💿 Colonnes v + Ajouter grille de prix    |
| Menu                                                                          | ID Nom ≎ Prix ≎ Happy Hour ≎ 🖉 🗓                                                                |                                                               |
| Groupes d'articles<br>Grilles de prix                                         | #1286! Alambic De Chaudfontaine € 3,00                                                          |                                                               |
| Menus                                                                         | #1287: Amaretto Disaronno € 5,25                                                                |                                                               |
| Menus prix fixe<br>Menus d'options                                            | #1286: Asperges Vertes € 11,50                                                                  |                                                               |
| Gestion prix                                                                  | #1286! Assiette De Fromages € 14,00                                                             |                                                               |
| Périodes<br>Promotions                                                        | #12874 Bacardi Blanco € 5,25                                                                    |                                                               |
| Ar Finances                                                                   | #12874 Bacardi Limon € 5,25                                                                     |                                                               |
|                                                                               | #1287: Baguette € 3,50                                                                          |                                                               |
| २०३ Administrator ✓                                                           | #1286 Baileys Coffee € 7,75                                                                     |                                                               |
| 🗖 Payer 🗸 🗸                                                                   | #1287( Ballerines € 6,25                                                                        |                                                               |
| ∵ Self-service ✓                                                              | #1287: Bête. Bénédictin € 5,25                                                                  |                                                               |
|                                                                               | #1287( Biere Bok (en Saison) € 4,75                                                             |                                                               |
|                                                                               | #1286: Bisque €13,50                                                                            |                                                               |
|                                                                               | #1287f Bouteille De Rose € 19,95                                                                |                                                               |
|                                                                               | 1 2 3 >                                                                                         |                                                               |

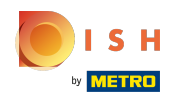

• Vous pouvez filtrer la liste en sélectionnant votre groupe d'articles préféré sous Groupe d'articles, en ouvrant le menu déroulant.

| <b>0000</b> v2.26.0                  | (V) Démo vidéo HD Français 🔅                                                                                                    | )                                                                                                    | Or Tutoriels booq     Dooq_fr_video@hd.digital      ✓ |
|--------------------------------------|----------------------------------------------------------------------------------------------------|----------------------------------------------------------------------------------------------------|-------------------------------------------------------|
| ···································· | (V) Démo vidéo HD Français ○   Grilles de prix (147 articles)   Q   Taper pour chercher   ID   Nom ○   #1286:   Alambic De Chaudfontaine   #1287:   Amaretto Disaronno   #1286:   Asperges Vertes   #1286:   Assiette De Fromages   #1287:   Bacardi Blanco   #1287:   Baguette   #1286:   Baileys Coffee   #1287:   Ballerines   #1287:   Bête. Bénédictin | Groupe d'articles Tous ∧<br>Prix ≎ ✓ Boissons<br>€ 3,00 ∧ Aliments<br>✓ Apéritif<br>€ 5,25 ∨ Entrées<br>€ 11,50 ∨ Salades<br>€ 11,50 ∨ Salades<br>€ 14,01 ✓ Plat principal<br>€ 5,25 ∨ Desserts<br>€ 3,50<br>€ 3,50<br>€ 3,50<br>€ 6,25<br>€ 5,25 |                                                       |
| ∵ Self-service ✓                     | #1287: Bête. Bénédictin                                                                                                    | € 5,25                                                                                                    |                                                       |
|                                      | #1287( Biere Bok (en Salson)<br>#1286: Bisque<br>#1287( Bouteille De Rose                                                                                                    | € 4,75<br>€ 13,50<br>€ 19,95                                                                                                    |                                                       |
|                                      | wizor boutene be Rose                                                                                                    |                                                                                                    |                                                       |

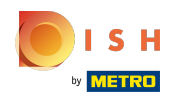

#### Cliquez maintenant sur + Ajouter grille de prix pour ouvrir une nouvelle catégorie de prix.

| <b>0000</b> v2.26.0                         | (V) Démo vidéo HD Français 🔅                           |                            | 😚 Tutoriels booq                         | booq_fr_video@hd.digital v |
|---------------------------------------------|--------------------------------------------------------|----------------------------|------------------------------------------|----------------------------|
| « Minimiser menu Ø Tableau de bord Articles | Grilles de prix (36 articles)<br>Q Taper pour chercher | Groupe d'articles Aliments | Afficher <b>50 v</b> données Scolonnes V | + Ajouter grille de prix   |
| Menu                                        | ID Nom 🗘                                               | Prix 🗘 Happy Hour 🗘 🧷 🗓    |                                          |                            |
| Groupes d'articles                          | #1286: Asperges Vertes                                 | € 11,50                    |                                          |                            |
| Menus                                       | #1286! Assiette De Fromages                            | € 14,00                    |                                          |                            |
| Menus prix fixe<br>Menus d'options          | #1287: Baguette                                        | € 3,50                     |                                          |                            |
| Gestion prix                                | #1286: Bisque                                          | € 13,50                    |                                          |                            |
| Périodes<br>Promotions                      | #1300 Bowl Test                                        | € 10,00                    |                                          |                            |
| √ Finances ✓                                | #1300 Bowl Test + Topping Test                         | € 0,00                     |                                          |                            |
| ි Administrator 🗙                           | #1286: Burrata                                         | € 10,00                    |                                          |                            |
|                                             | #1287 Carte cadeau Recharger                           | € 0,00                     |                                          |                            |
| 💾 Payer 🗸 🗸                                 | #1286: César classique                                 | € 9,00                     |                                          |                            |
| 및 Self-service 🗸                            | #1286! Cheesecake                                      | € 8,00                     |                                          |                            |
|                                             | #1286! Crème Brûlée                                    | € 8,00                     |                                          |                            |
|                                             | #1286! Dessert Du Jour                                 | € 0,00                     |                                          |                            |
|                                             | #1286 Fondue Au Fromage                                | € 21,5U                    |                                          |                            |

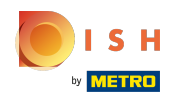

#### Т

Entrez ici le nom souhaité pour la grille de prix.

| <b>0000</b> v2.26.0                   |   | (V) Démo vidéo HD Français 0                       | Ajouter grille de prix | Grilles de prix                    | fermer 🛞 |
|---------------------------------------|---|----------------------------------------------------|------------------------|------------------------------------|----------|
| « Minimiser menu                      |   | Grilles de prix (36 articles)                      | Grilles de prix        | ld Nom*                            |          |
| Articles                              | ^ | Q Taper pour chercher Groupe d'articles Aliments ~ |                        | Chiffres/description               |          |
| Menu                                  |   | ID Nom 🗘 Prix 🗘 Happy Hour 🗘 🖉 🗎                   |                        | Ordre de tri                       |          |
| Groupes d'articles<br>Grilles de prix |   | #1286: Asperges Vertes € 11,50                     |                        | Nummer in app                      |          |
| Menus                                 |   | #1286! Assiette De Fromages € 14,00                |                        |                                    |          |
| Menus prix fixe<br>Menus d'options    |   | #1287: Baguette € 3,50                             |                        |                                    |          |
| Gestion prix                          |   | #1286: Bisque € 13,50                              |                        |                                    |          |
| Périodes<br>Promotions                |   | #1300 Bowl Test € 10,00                            |                        |                                    |          |
|                                       | Ţ | #1300 Bowl Test + Topping Test € 0,00              |                        |                                    |          |
|                                       |   | #1286: Burrata € 10,00                             |                        |                                    |          |
| 錢 Administrator                       | ř | #1287€ Carte cadeau Recharger € 0,00               |                        |                                    |          |
| Payer                                 | ~ | #1286: César classique € 9,00                      |                        |                                    |          |
| ្ភ្រៃ Self-service                    | ~ | #1286! Cheesecake € 8,00                           |                        |                                    |          |
|                                       |   | #1286! Crème Brûlée € 8,00                         |                        |                                    |          |
|                                       |   | #1286! Dessert Du Jour € 0,00                      |                        |                                    |          |
|                                       |   | #1286- Fondue Au Fromage € 21,50                   |                        |                                    |          |
|                                       |   |                                                    |                        | Sauvegarder et en ajouter un autre | regarder |

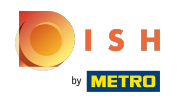

0

Sous Chiffres/description, vous pouvez affiner les paramètres en modifiant l'ordre de tri ainsi que le numéro dans l'application.

| <b>0000</b> v2:26.0                   |   | (V) Démo vidéo HD Français 🔅   |                              | Ajouter grille de prix | Grilles de prix                    | fermer 🛞    |
|---------------------------------------|---|--------------------------------|------------------------------|------------------------|------------------------------------|-------------|
| « Minimiser menu                      |   | Grilles de prix (36 articles)  |                              | 🔞 Grilles de prix      | Id Nom <sup>®</sup> Take Away      |             |
| Articles                              | ^ | Q Taper pour chercher C        | Groupe d'articles Aliments ~ |                        | Chiffres/description               |             |
| Menu                                  |   | ID Nom 🗘                       | Prix 🗘 Happy Hour 🗘 🖉 🛅      |                        |                                    |             |
| Groupes d'articles<br>Grilles de prix |   | #1286: Asperges Vertes         | € 11,50                      |                        | Nummer in app                      |             |
| Menus                                 |   | #1286! Assiette De Fromages    | € 14,00                      |                        |                                    |             |
| Menus prix fixe<br>Menus d'options    |   | #1287: Baguette                | € 3,50                       |                        |                                    |             |
| Gestion prix                          |   | #1286: Bisque                  | € 13,50                      |                        |                                    |             |
| Périodes<br>Promotions                |   | #1300 Bowl Test                | € 10,00                      |                        |                                    |             |
| Ac Finances                           | v | #1300 Bowl Test + Topping Test | € 0,00                       |                        |                                    |             |
|                                       |   | #1286: Burrata                 | € 10,00                      |                        |                                    |             |
| Administrator                         | ř | #1287( Carte cadeau Recharger  | € 0,00                       |                        |                                    |             |
| Payer                                 | ř | #1286: César classique         | € 9,00                       |                        |                                    |             |
| ្រុ Self-service                      | ~ | #1286! Cheesecake              | € 8,00                       |                        |                                    |             |
|                                       |   | #1286! Crème Brûlée            | € 8,00                       |                        |                                    |             |
|                                       |   | #1286! Dessert Du Jour         | € 0,00                       |                        |                                    |             |
|                                       |   | #1286 Fondue Au Fromage        | € 21,50                      |                        |                                    |             |
|                                       |   |                                |                              |                        | Sauvegarder et en ajouter un autre | Sauvegarder |

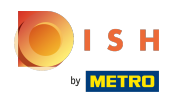

## Cliquez sur Sauvegarder.

| <b>0000</b> v2.26.0                   | (V) Démo vidéo HD Français 0                       | Ajouter grille de prix | Grilles de prix FERMER 🛞           |
|---------------------------------------|----------------------------------------------------|------------------------|------------------------------------|
| « Minimiser menu                      | Grilles de prix (36 articles)                      | Grilles de prix        | Id Nom <sup>®</sup> Take Away      |
| Articles                              | Q Taper pour chercher Groupe d'articles Aliments ~ |                        | Chiffres/description               |
| Menu                                  | ID Nom ⇔ Prix ⇔ Happy Hour ≎ 🖉 🛅                   |                        | Ordre de tri                       |
| Groupes d'articles<br>Grilles de prix | #1286: Asperges Vertes € 11,50                     |                        | Nummer in app                      |
| Menus                                 | #1286! Assiette De Fromages € 14,00                |                        |                                    |
| Menus prix fixe                       | #1287: Baguette € 3,50                             |                        |                                    |
| Gestion prix                          | #1286: Bisque €13,50                               |                        |                                    |
| Promotions                            | #1300 Bowl Test € 10,00                            |                        |                                    |
| -√- Finances - ✓                      | #1300 Bowl Test + Topping Test € 0,00              |                        |                                    |
| ~                                     | #1286: Burrata €10,00                              |                        |                                    |
| 앉? Administrator 🗸                    | #1287€ Carte cadeau Recharger € 0,00               |                        |                                    |
| 🖯 Payer 🗸                             | #1286: César classique € 9,00                      |                        |                                    |
| Ç Self-service ✓                      | #1286! Cheesecake € 8,00                           |                        |                                    |
|                                       | #1286! Crème Brûlée € 8,00                         |                        |                                    |
|                                       | #1286! Dessert Du Jour € 0,00                      |                        |                                    |
|                                       | #1286- Fondue Au Fromage € 21,50                   |                        |                                    |
|                                       |                                                    |                        | Sauvegarder et en ajouter un autre |

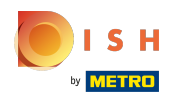

#### Double-cliquez dans une colonne vide pour faire apparaître la zone d'écriture.

| <b>0000</b> v2.26.0                                                           |   | (V) Démo vidéo HD Français                             | 0                 |                  |                 |    | 😚 Tutoriels booq                   | $\bigcirc$ | booq_fr_video@hd.digital |
|-------------------------------------------------------------------------------|---|--------------------------------------------------------|-------------------|------------------|-----------------|----|------------------------------------|------------|--------------------------|
| <ul> <li>Minimiser menu</li> <li>Tableau de bord</li> <li>Articles</li> </ul> | ^ | Grilles de prix (36 articles)<br>Q Taper pour chercher | Groupe d'articles | Aliments         |                 | := | Afficher 50 v données 💿 Colonnes 🔹 |            | + Ajouter grille de prix |
| Menu                                                                          |   | ID Nom 🗘                                               | Prix 🗘            | Happy Hour 🗘 🧷 🗐 | Take Away 🗘 🧷 📋 |    |                                    |            |                          |
| Groupes d'articles<br>Grilles de prix                                         |   | #1286: Asperges Vertes                                 | € 11,50           |                  |                 |    |                                    |            |                          |
| Menus                                                                         |   | #1286! Assiette De Fromages                            | € 14,00           |                  |                 |    |                                    |            |                          |
| Menus prix fixe<br>Menus d'options                                            |   | #1287: Baguette                                        | € 3,50            |                  |                 |    |                                    |            |                          |
| Gestion prix                                                                  |   | #1286: Bisque                                          | € 13,50           |                  |                 |    |                                    |            |                          |
| Périodes<br>Promotions                                                        |   | #1300 Bowl Test                                        | € 10,00           |                  |                 |    |                                    |            |                          |
| -\/− Finances                                                                 | ~ | #1300 Bowl Test + Topping Test                         | € 0,00            |                  |                 |    |                                    |            |                          |
|                                                                               |   | #1286: Burrata                                         | € 10,00           |                  |                 |    |                                    |            |                          |
| ्रु Administrator                                                             | ~ | #1287( Carte cadeau Recharger                          | € 0,00            |                  |                 |    |                                    |            |                          |
| Payer                                                                         | ~ | #1286: César classique                                 | € 9,00            |                  |                 |    |                                    |            |                          |
| 및 Self-service                                                                | ~ | #1286! Cheesecake                                      | € 8,00            |                  |                 |    |                                    |            |                          |
|                                                                               |   | #1286! Crème Brûlée                                    | € 8,00            |                  |                 |    |                                    |            |                          |
|                                                                               |   | #1286! Dessert Du Jour                                 | € 0,00            |                  |                 |    |                                    |            |                          |
|                                                                               |   | #1286 Fondue Au Fromage                                | € 21,50           |                  |                 |    |                                    |            |                          |
|                                                                               |   |                                                        |                   |                  | 1               |    |                                    |            |                          |

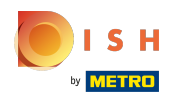

Т

### Entrez ici chaque niveau de prix pour le produit dans la catégorie que vous venez de créer.

| <b>0000</b> v2.26.0                                                           |   | (V) Démo vidéo HD Français 💿                                                   | 5               | Tutoriels booq Obooq_fr_video@hd.digital ~        |
|-------------------------------------------------------------------------------|---|--------------------------------------------------------------------------------|-----------------|---------------------------------------------------|
| <ul> <li>Minimiser menu</li> <li>Tableau de bord</li> <li>Articles</li> </ul> | ^ | Grilles de prix (36 articles) Q Taper pour chercher Groupe d'articles Aliments | → i≡ Afficher 5 | io vdonnées 💿 Colonnes v 🕂 Ajouter grille de prix |
| Menu                                                                          |   | ID Nom 🗘 Prix 🗘 Happy Hour 🗘 🖉 [                                               | Take Away 🗇 🗊   |                                                   |
| Groupes d'articles<br>Grilles de prix                                         |   | #1286: Asperges Vertes € 11,50                                                 | 10,00           |                                                   |
| Menus                                                                         |   | #1286! Assiette De Fromages € 14,00                                            |                 |                                                   |
| Menus prix fixe<br>Menus d'options                                            |   | #1287: Baguette € 3,50                                                         |                 |                                                   |
| Gestion prix                                                                  |   | #1286: Bisque € 13,50                                                          |                 |                                                   |
| Périodes<br>Promotions                                                        |   | #1300 Bowl Test € 10,00                                                        |                 |                                                   |
| -√r Finances                                                                  | ~ | #1300 Bowl Test + Topping Test € 0,00                                          |                 |                                                   |
| Administrator                                                                 | ~ | #1286: Burrata € 10,00                                                         |                 |                                                   |
| W Administrator                                                               | Ť | #1287( Carte cadeau Recharger € 0,00                                           |                 |                                                   |
| 🖻 Payer                                                                       | ~ | #1286: César classique € 9,00                                                  |                 |                                                   |
| ∵ Self-service                                                                | ~ | #1286! Cheesecake € 8,00                                                       |                 |                                                   |
|                                                                               |   | #1286! Crème Brûlée € 8,00                                                     |                 |                                                   |
|                                                                               |   | #1286! Dessert Du Jour € 0,00                                                  |                 |                                                   |
|                                                                               |   | #1286· Fondue Au Fromage € 21,50                                               |                 |                                                   |
|                                                                               |   |                                                                                | 1               |                                                   |

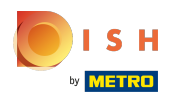

## Les niveaux de prix sont maintenant fixés.

| <b>0000</b> v2.26.0                                                           | (V) Démo vidéo HD Français 💿                                                                       | ☆ Tutoriels booq booq_fr_video@hd.digital ∨ |
|-------------------------------------------------------------------------------|----------------------------------------------------------------------------------------------------|---------------------------------------------|
| <ul> <li>Minimiser menu</li> <li>Tableau de bord</li> <li>Articles</li> </ul> | Grilles de prix (36 articles)       Q     Taper pour chercher       Groupe d'articles     Aliments | ≅ Afficher 50 ∨données                      |
| Menu                                                                          | ID Nom ⇔ Prix ⇔ Happy Hour ⇔ 1 Take Away ⇔ 1                                                       |                                             |
| Groupes d'articles<br>Grilles de prix                                         | #1286: Asperges Vertes € 11,50 € 10,00                                                             |                                             |
| Menus                                                                         | #1286! Assiette De Fromages € 14,00 € 11,90                                                        |                                             |
| Menus prix fixe<br>Menus d'options                                            | #1287: Baguette € 3,50 € 3,00                                                                      |                                             |
| Gestion prix                                                                  | #1286: Bisque € 13,50 € 11,50                                                                      |                                             |
| Périodes<br>Promotions                                                        | #1300 Bowl Test € 10,00 € 8,00                                                                     |                                             |
| -√r Finances ✓                                                                | #1300 Bowl Test + Topping Test € 0,00                                                              |                                             |
| Administrator V                                                               | #1286: Burrata €10,00 €8,00                                                                        |                                             |
| var Administrator 🔹                                                           | #1287€ Carte cadeau Recharger € 0,00                                                               |                                             |
| 🖹 Payer 🗸 🗸                                                                   | #1286: César classique € 9,00 € 7,00                                                               |                                             |
|                                                                               | #1286! Cheesecake € 8,00                                                                           |                                             |
|                                                                               | #1286! Crème Brûlée € 8,00                                                                         |                                             |
|                                                                               | #1286! Dessert Du Jour € 0,00                                                                      |                                             |
|                                                                               | #1286• Fondue Au Fromage € 21,50                                                                   |                                             |
|                                                                               | 1                                                                                                  |                                             |

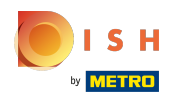

#### Pour ajuster le niveau de prix, cliquez sur l'icône du stylo.

| V2.26.0                                             | (V) Démo vidéo HD Français 0                                                                       | Grutoriels booq     booq_fr_video@hd.digital      ✓          |
|-----------------------------------------------------|----------------------------------------------------------------------------------------------------|--------------------------------------------------------------|
| « Minimiser menu     ⑦ Tableau de bord     Articles | Grilles de prix (36 articles)       Q     Taper pour chercher       Groupe d'articles     Aliments | i≡ Afficher 50 ∨données Scolonnes ∨ + Ajouter grille de prix |
| Menu                                                | ID Nom 🗘 Prix 🗘 Happy Hour 🗘 🧷 🗓                                                                   | Take Away 📝 🖞                                                |
| Groupes d'articles<br>Grilles de prix               | #1286: Asperges Vertes € 11,50                                                                     | € 10,00                                                      |
| Menus                                               | #1286! Assiette De Fromages € 14,00                                                                | € 11,90                                                      |
| Menus prix fixe<br>Menus d'options                  | #1287: Baguette € 3,50                                                                             | € 3,00                                                       |
| Gestion prix                                        | #1286: Bisque €13,50                                                                               | € 11,50                                                      |
| Promotions                                          | #1300 Bowl Test € 10,00                                                                            | € 8,00                                                       |
| √ Finances ✓                                        | #1300 Bowl Test + Topping Test € 0,00                                                              |                                                              |
| 성 Administrator 🗸                                   | #1286: Burrata €10,00                                                                              | € 8,00                                                       |
| 🗖 Payer 🗸 🗸                                         | #1287( Carte cadeau Recharger € 0,00                                                               | 6.700                                                        |
| └── Self-service ✓                                  | #1286! Cheesecake € 8,00                                                                           |                                                              |
|                                                     | #1286! Crème Brûlée € 8,00                                                                         |                                                              |
|                                                     | #1286! Dessert Du Jour € 0,00                                                                      |                                                              |
|                                                     | #1286/ Fondue Au Fromage € 21,50                                                                   |                                                              |
|                                                     |                                                                                                    | 1                                                            |

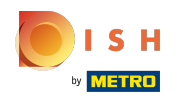

Une fenêtre apparaîtra. Cliquez sur Sauvegarder après la modification.

| <b>6000</b> v2.26.0                                |        | (V) Démo vidéo HD Français <sup>(1)</sup>               | 1                            | Modifier grille de prix | Grilles de prix FERMER 🛞                             |
|----------------------------------------------------|--------|---------------------------------------------------------|------------------------------|-------------------------|------------------------------------------------------|
| « Minimiser menu<br>Ø Tableau de bord              |        | Grilles de prix (36 articles)<br>Q Taper pour chercher  | Groupe d'articles Aliments V | 6 Grilles de prix       | Id 2 Nom <sup>®</sup> Take Away Chiffres/description |
| Articles     Menu     Groupes d'articles           | ^      | ID Nom 0                                                | Prix 🗘 Happy Hour 🗘 🖉 🖻 🛛 🤉  | a                       | Ordre de tri                                         |
| Grilles de prix<br>Menus                           |        | #1286: Asperges Vertes<br>#1286: Assiette De Fromages   | € 11,50 e                    |                         |                                                      |
| Menus prix fixe<br>Menus d'options<br>Gestion prix |        | #1287: Baguette<br>#1286: Bisque                        | € 3,50                       |                         |                                                      |
| Périodes<br>Promotions                             |        | #1300 Bowl Test                                         | € 10,00                      |                         |                                                      |
| -√- Finances                                       | *<br>* | #1286: Burrata                                          | € 10,00                      |                         |                                                      |
| Payer                                              | ~      | #1287( Carte cadeau Recharger<br>#1286: César classique | € 0,00<br>€ 9,00             |                         |                                                      |
| ় Self-service                                     | ~      | #1286! Cheesecake<br>#1286! Crème Brûlée                | € 8,00                       |                         |                                                      |
|                                                    |        | #1286! Dessert Du Jour<br>#1286: Fondue Au Fromage      | € 0,00                       |                         |                                                      |
|                                                    |        |                                                         |                              |                         | Sauvegarder                                          |

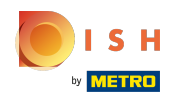

#### Pour supprimer un niveau de prix, cliquez sur l'icône de la corbeille.

| V2.26.0                               | (V) Démo vidéo HD Français $\odot$                                                                 | ☆ Tutoriels booq     booq_fr_video@hd.digital ~               |
|---------------------------------------|----------------------------------------------------------------------------------------------------|---------------------------------------------------------------|
| « Minimiser menu Ø Tableau de bord    | Grilles de prix (36 articles)       Q     Taper pour chercher       Groupe d'articles     Aliments | i≡ Afficher 50 ∨données ⊘ Colonnes ∨ + Ajouter grille de prix |
| Menu                                  | ID Nom ≎ Prix ≎ Happy Hour ≎ 🖉 🔟                                                                   | Take Away ≎⊿ 🔟                                                |
| Groupes d'articles<br>Grilles de prix | #1286: Asperges Vertes € 11,50                                                                     | € 10,00                                                       |
| Menus                                 | #1286! Assiette De Fromages € 14,00                                                                | € 11,90                                                       |
| Menus prix fixe<br>Menus d'options    | #1287: Baguette € 3,50                                                                             | € 3,00                                                        |
| Gestion prix                          | #1286: Bisque € 13,50                                                                              | € 11,50                                                       |
| Périodes<br>Promotions                | #1300 Bowl Test € 10,00                                                                            | € 8,00                                                        |
| -∿- Finances ✓                        | #1300 Bowl Test + Topping Test € 0,00                                                              |                                                               |
| 6 <sup>02</sup> 3 A day to take here  | #1286: Burrata €10,00                                                                              | € 8,00                                                        |
| ល្ង Administrator 🗸                   | #1287€ Carte cadeau Recharger € 0,00                                                               |                                                               |
| 🗎 Payer 🗸 🗸                           | #1286: César classique € 9,00                                                                      | € 7,00                                                        |
| ∑ Self-service ✓                      | #1286! Cheesecake € 8,00                                                                           |                                                               |
|                                       | #1286! Crème Brûlée € 8,00                                                                         |                                                               |
|                                       | #1286! Dessert Du Jour € 0,00                                                                      |                                                               |
|                                       | #1286 Fondue Au Fromage € 21,50                                                                    |                                                               |
|                                       |                                                                                                    |                                                               |

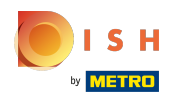

# Confirmez en cliquant sur OK.

| <b>000</b> v2.26.0                                                           | (V) Démo vidéo HD Français 💿                                                                         | Some Tutoriels boog boog_fr_video@hd.digital v |
|------------------------------------------------------------------------------|----------------------------------------------------------------------------------------------------|------------------------------------------------|
| <ul> <li>Minimiser menu</li> <li>Tableau de bord</li> <li>Anticka</li> </ul> | Grilles de prix (36 articles)       Q     Taper pour chercher       Groupe d'articles       Aliments | i Afficher 50 ∨données                         |
| Menu                                                                         | ID Nom ≎ Prix ≎ Happy Hour ≎ 🖉 🕮 Take Away ≎ 🖉 🗒                                                     |                                                |
| Groupes d'articles<br>Grilles de prix                                        | #1286: Asperges Vertes € 11,50 € 10,00                                                               |                                                |
| Menus                                                                        | #1286! Assiette De Fromages € 14,00 € 11,90                                                          |                                                |
| Menus prix fixe<br>Menus d'options                                           | #1287: Baguette € 3,50 € 3,00                                                                        |                                                |
| Gestion prix                                                                 | #1286: Bisque €13,50 Cette action supprimera la grille de prix sélectionnée.Êtes-vous                | s sûr ?                                        |
| Periodes Promotions                                                          | #1300 Bowl Test € 10,00                                                                              |                                                |
| -∿r Finances ✓                                                               | #1300 Bowl Test + Topping Test € 0,00                                                                | rmer                                           |
| 🚯 Administrator 🗸 🗸                                                          | #1286: Burrata €10,00 €8,00                                                                          |                                                |
|                                                                              | #1287( Carte cadeau Recharger € 0,00                                                                 |                                                |
|                                                                              | #1286: César classique € 9,00 € 7,00                                                                 |                                                |
| Self-service 🗸                                                               | #1286! Cheesecake € 8,00                                                                             |                                                |
|                                                                              | #1285: Creme Bruiee € 8,00                                                                           |                                                |
|                                                                              | #1286. Fondue Au Fromage € 21.50                                                                     |                                                |
|                                                                              |                                                                                                    |                                                |

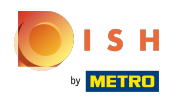

La grille de prix est désormais effacée. Ça y est, vous avez terminé.

| <b>0000</b> v2.26.0                                                           | (V) Démo vidéo HD Français 💿                                                     | ☆ Tutoriels booq booq_fr_video@hd.digital ∨                 |
|-------------------------------------------------------------------------------|----------------------------------------------------------------------------------|-------------------------------------------------------------|
| <ul> <li>Minimiser menu</li> <li>Tableau de bord</li> <li>Articlas</li> </ul> | Grilles de prix (36 articles) Q Taper pour chercher Groupe d'articles Aliments → | Afficher 50 v données 💿 Colonnes v + Ajouter grille de prix |
| Menu                                                                          | ID Nom ⇔ Prix ⇔ Happy Hour ≎ 🖉 💼                                                 |                                                             |
| Groupes d'articles<br>Grilles de prix                                         | #1286: Asperges Vertes € 11,50                                                   |                                                             |
| Menus                                                                         | #1286! Assiette De Fromages € 14,00                                              |                                                             |
| Menus prix fixe<br>Menus d'options                                            | #1287: Baguette € 3,50                                                           |                                                             |
| Gestion prix                                                                  | #1286: Bisque € 13,50                                                            |                                                             |
| Promotions                                                                    | #1300 Bowl Test € 10,00                                                          |                                                             |
| -√ Finances ✓                                                                 | #1300 Bowl Test + Topping Test € 0,00                                            |                                                             |
| ô; Administrator 🗸                                                            | #1286: Burrata € 10,00                                                           |                                                             |
| 🗖 Payer 🗸 🗸                                                                   | #1286: César classique € 9,00                                                    |                                                             |
| Ç. Self-service ✓                                                             | #1286! Cheesecake € 8,00                                                         |                                                             |
|                                                                               | #1286! Crème Brùlée € 8,00                                                       |                                                             |
|                                                                               | #1286! Dessert Du Jour € 0,00                                                    |                                                             |
|                                                                               | #1286/ Fondue Au Fromage € 21,50                                                 |                                                             |
|                                                                               | 1                                                                                |                                                             |

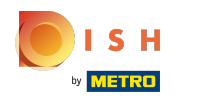

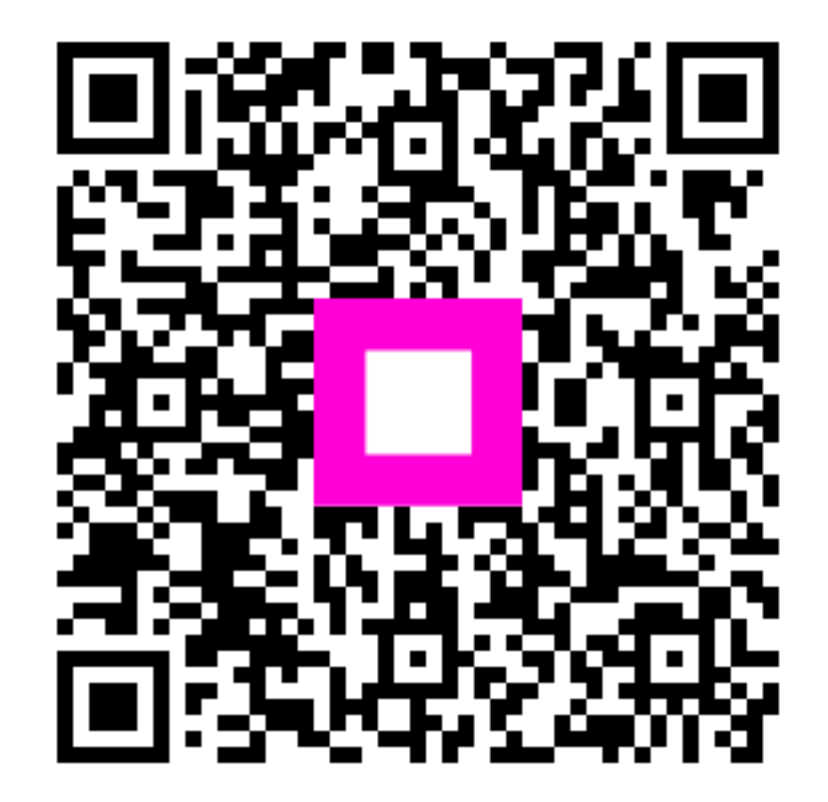

Scan to go to the interactive player